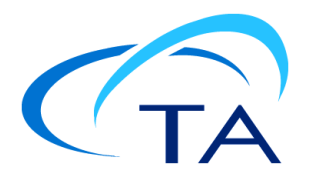

# TA Instruments Setting Up Windows 10 to Run Thermal Advantage

This document provides the changes that must be completed in order for Thermal Advantage for Q Series instruments to work properly.

**NOTE**: Each user account that will be running a Q Series instrument <u>MUST</u> have full administrative rights on the computer.

After Thermal Advantage is installed, the following procedures must be completed:

- 1 <u>Setting the following files to run as administrator</u>:
  - TAIE.exe
  - TAMA.exe
  - QAdvX.exe
- 2 User Access Control (UAC) must be set to "Never Notify"
- 3 <u>A static IP address must be set on the network adapter</u> (NIC) that is to control the instrument

### Setting Files to Run as Administrator

- Navigate to the following folder:
   C:\Program Files (x86)\TA Instruments\Thermal Advantage\Q Series.
- 2 Right-click the TAIE.exe file and then select Properties.

### **3** Select the **Compatibility** tab.

| General Comp                       | TAIE.exe                                                                                                    |
|------------------------------------|----------------------------------------------------------------------------------------------------|
| Type of file:                      | Application (.exe)                                                                                                    |
| Location:                          | C:\Program Files (x86)\TA Instruments\Thermal Ad                                                                            |
| Size:<br>Size on disk:             | 3.66 MB (3,844,096 bytes)<br>3.66 MB (3,846,144 bytes)                                                                      |
| Created:<br>Modified:<br>Accessed: | Wednesday, January 10, 2018, 2:52:06 PM<br>Wednesday, January 10, 2018, 2:52:06 PM<br>Tuesday, January 29, 2019, 3:40:41 PM |
| Attributes:                        | Read-only Hidden Advanced                                                                                                   |
|                                    | OK Cancel Anniv                                                                                                    |

#### 4 Click Change settings for all users.

| eneral   | Compatibility                       | Details      | Previous Versions  |               |
|----------|-------------------------------------|--------------|--------------------|---------------|
|          |                                     |              |                    | Cur. 1        |
| try run  | program isn't wo<br>ning the compat | tibility tro | ubleshooter.       | n of Windows, |
| Run      | compatibility tro                   | ubleshoo     | ter                |               |
| How do   | I choose comp                       | atibility s  | ettings manually?  |               |
| Com      | atibility mode -                    |              |                    |               |
| R        | un this program                     | in compa     | tibility mode for: |               |
| Wind     | dows 8                              |              | $\sim$             |               |
|          |                                     |              |                    |               |
| Settir   | ngs                                 |              |                    |               |
| R        | educed color mo                     | de           |                    |               |
| 8-bit    | t (256) color                       |              | r                  |               |
|          | un in 640 x 480                     | screen re    | solution           |               |
| Di       | sable fullscreen                    | optimizat    | tions              |               |
| R        | un this program                     | as an ad     | ministrator        |               |
|          | Change high D                       | PI setting   | IS .               |               |
|          | strange night b                     |              |                    |               |
|          | hange settings                      | for all us   | erc                |               |
| <b>V</b> | and the occurrys                    | tor on da    |                    |               |

5 Select the option **Run this program as an administrator**.

| 🕋 TAIE.   | exe Properties                                         |                                        |                                              |                                      | ×                    |
|-----------|--------------------------------------------------------|----------------------------------------|----------------------------------------------|--------------------------------------|----------------------|
| General   | Compatibility                                          | Details                                | Previous Ver                                 | sions                                |                      |
| If the TA |                                                        |                                        |                                              |                                      |                      |
| try IA    | IE.exe Properti                                        | les                                    |                                              |                                      | ~                    |
| Ho C      | ompatibility for                                       | all users                              |                                              |                                      |                      |
| - c<br>[  | If you have pro<br>on an earlier ve<br>that matches th | blems wit<br>rsion of V<br>nat earlier | h this program<br>Vindows, selec<br>Version. | and it worked o<br>t the compatibili | orrectly<br>ity mode |
|           | Compatibility                                          | mode                                   |                                              |                                      |                      |
| 4         | Run this p                                             | rogram in                              | compatibility r                              | mode for:                            |                      |
| S         | Windows 8                                              |                                        |                                              | $\sim$                               |                      |
| 1         | Settings                                               |                                        |                                              |                                      |                      |
| Г         | Reduced o                                              | olor mode                              | e                                            |                                      |                      |
| Ľ         | 8-bit (256) co                                         | olor                                   | $\sim$                                       |                                      |                      |
| 8         | Run in 640                                             | ) x 480 so                             | reen resolutio                               | n                                    |                      |
| 1         | Disable ful                                            | lscreen o                              | otimizations                                 |                                      |                      |
|           | Run this p                                             | rogram as                              | s an administra                              | ator                                 |                      |
|           | Change                                                 | high DPI                               | settings                                     |                                      |                      |
|           |                                                        |                                        |                                              |                                      |                      |
|           |                                                        |                                        | ОК                                           | Cancel                               | Apply                |

- 6 Click Apply, then click OK.
- 7 Click **OK** on the **Properties** window.
- 8 Repeat this procedure for the two remaining files in the Q Series folder.

## Setting UAC

- 1 In the Windows 10 search bar (Cortana), type "UAC" and then press Enter.
- 2 In the User Account Control Settings window, slide the notification bar down to Never notify.

| 👽 User Account Control Settings                                                                                                    | 100       | $\times$ |
|----------------------------------------------------------------------------------------------------|-----------|----------|
| Choose when to be notified about changes to your computer<br>User Account Control helps prevent potentially harmful programs from making changes to your<br><u>Tell me more about User Account Control settings</u> | computer. |          |
| Always notify                                                                                                    |           |          |
| Never notify me when:                                                                                                    |           |          |
| Apps try to install software or make changes to my computer     I make changes to Windows settings                                                                                                    |           |          |
|                                                                                                    |           |          |
| – 1 Not recommended.                                                                                                    |           |          |
| Never notify                                                                                                    |           |          |
|                                                                                                    |           |          |
| Фок                                                                                                    | Cancel    |          |

3 Click **OK** to close the window.

NOTE: You may need to reboot the computer for this action to take effect.

### Setting a Static IP Address

- 1 In the Windows 10 search bar (Cortana) type "Ethernet Settings" and press Enter.
- 2 The Ethernet window displays how many NIC there are. Click Change adapter options.

| Ethernet                            |                                                               |
|-------------------------------------|---------------------------------------------------------------|
| Unidentified network<br>No Internet | Related settings<br>Change adapter options                    |
| tainstruments.com<br>Connected      | Change advanced sharing options<br>Network and Sharing Center |
|                                     | Windows Firewall                                              |
|                                     | Have a question?<br>Troubleshooting network connection        |
|                                     | Get help                                                      |

3 Right-click the network adapter being used for instrument communication and click **Properties**.

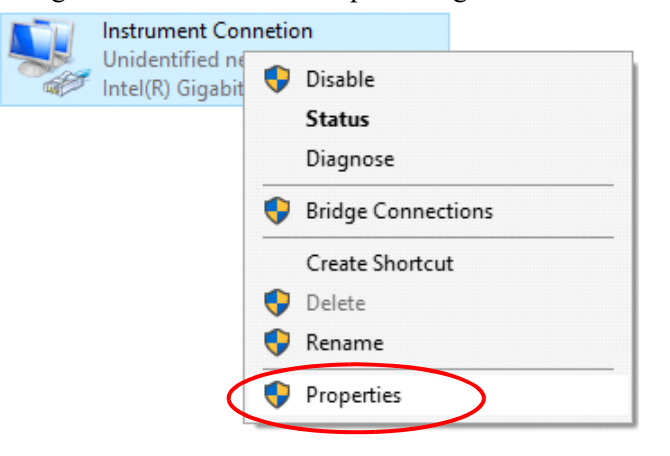

 $\Box$   $\times$ 

4 The Instrument Connection Properties dialog box displays. Highlight Internet Protocol Version 4 (TCP/IPv4). Then click Properties.

| Instrument Connetion Properties                                                                                                    | ×   |
|----------------------------------------------------------------------------------------------------|-----|
| Networking Sharing                                                                                                    |     |
| Connect using:                                                                                                    |     |
| 💭 Intel(R) Gigabit CT Desktop Adapter                                                                                                    |     |
| Configure                                                                                                    |     |
| This connection uses the following items:                                                                                                    |     |
| <ul> <li>Elient for Microsoft Networks</li> <li>File and Printer Sharing for Microsoft Networks</li> <li>QoS Packet Scheduler</li> </ul>                          | ^   |
| ✓ Internet Protocol Version 4 (TCP/IPv4)                                                                                                    |     |
| La Microsoft Network Adapter Multiplexor Protocol                                                                                                    |     |
| <ul> <li>Microsoft LLDP Protocol Driver</li> <li>Internet Protocol Version 6 (TCP/IPv6)</li> </ul>                                                                | ~   |
| <                                                                                                    |     |
| Install Uninstall Properties                                                                                                    |     |
| Description                                                                                                    |     |
| Transmission Control Protocol/Internet Protocol. The default<br>wide area network protocol that provides communication<br>across diverse interconnected networks. |     |
| OK Can                                                                                                    | cel |

5 On the Internet Protocol Version 4 dialog box, input the IP and subnet mask for the controller NIC.

 $\times$ 

Internet Protocol Version 4 (TCP/IPv4) Properties

| General                                                                                                    |                                                                          |
|----------------------------------------------------------------------------------------------------|--------------------------------------------------------------------------|
| You can get IP settings assigned aut<br>this capability. Otherwise, you need<br>for the appropriate IP settings. | omatically if your network supports<br>to ask your network administrator |
| Obtain an IP address automatic                                                                                   | ally                                                                     |
| • Use the following IP address: -                                                                                |                                                                          |
| IP address:                                                                                                    | 172 . 23 . 188 . 10                                                      |
| Subnet mask:                                                                                                    | 255.255.224.0                                                            |
| Default gateway:                                                                                                 |                                                                          |
| Obtain DNS server address aut                                                                                    | omatically                                                               |
| Use the following DNS server as                                                                                  | ddresses:                                                                |
| Preferred DNS server:                                                                                            |                                                                          |
| Alternate DNS server:                                                                                            |                                                                          |
| Validate settings upon exit                                                                                      | Advanced                                                                 |
|                                                                                                    | OK Cancel                                                                |

We recommend using 172.23.188.10 for the controller IP address. The subnet shown is the required subnet for the 172.23 network. Leave the Default gateway blank.

- 6 Click OK.
- 7 Click **OK** to close the Instrument Connection Properties dialog box.
- 8 Open Q Series Explorer and verify that there is an icon for each instrument connected to the computer. If the instruments are not there or will not open, do the following:

a Click the TA logo in the upper left corner of the Q Series Explorer.

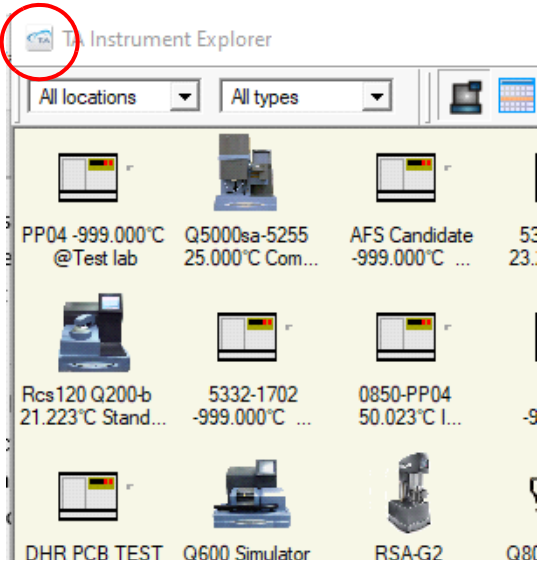

#### **b** Click **Reset TA Message Agent**.

| CTA | TA Instrument Explorer                    |   |
|-----|-------------------------------------------|---|
|     | Restore                                   |   |
|     | Move                                      |   |
|     | Size                                      |   |
|     | Minimize                                  |   |
|     | Maximize                                  |   |
|     | Close                                     |   |
|     | Hide TA Instrument Explorer               |   |
|     | Connect to Remote TA Message Agent (TAMA) |   |
|     | Show This Computer License                |   |
|     | Show Version Infomation                   |   |
| <   | Reset TA Message Agent                    |   |
|     | Locate instrument with default IP address |   |
|     | Select Language                           | > |
|     | About TA Instrument Explorer              |   |
|     | Halo                                      |   |

**c** The Q Series Explorer closes, and will reopen automatically. If it does not, reopen the Explorer by clicking the desktop icon.